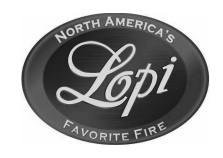

Sku# 250-04443

#### **Compatibility**

- Deerfield Pellet Stove
- Foxfire Pellet Stove

### **Compatibility Notes**

#### **Deerfield**

In order to continue advancements in the Lopi Deerfield pellet stove, we have made changes to the combustion blower housing. This also required changing the voltages sent from the Power Control Board (PCB) to the combustion blower in the new (Generation 2) blower housing to achieve proper burn characteristics at all fan level settings. As a result, the previous PCB firmware is not compatible with the new (Generation 2) blower housing. **NOTE:** Make sure to check the PCB firmware version using the instructions at bottom of this page and then compare it to the table below to ensure firmware compatibility of replacement parts.

#### <u>Foxfire</u>

The Foxfire stove use this Power Control Board (PCB) with no changes to jumper positions required (unless you wish to change from Fahrenheit to Celsius). There is no GEN 2 fan for the foxfire

### Packing List

• Power Control Board (PCB)

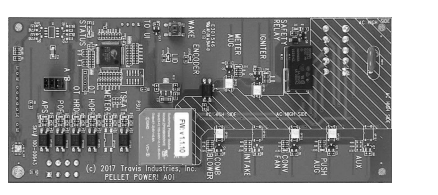

(2) Jumpers

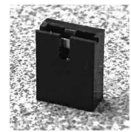

Power Control Board Versions (only needed for Deerfield installation)

|             |                                           | Power Control Board Firmware Version                        |                                                     |  |  |
|-------------|-------------------------------------------|-------------------------------------------------------------|-----------------------------------------------------|--|--|
|             |                                           | <u>Firmware Versions</u><br><u>1.1.9 or less (obsolete)</u> | <u>Firmware Versions</u><br><u>1.1.10 or Higher</u> |  |  |
| Fan Housing | <u>Generation 1 Fan</u><br><u>Housing</u> | $\checkmark$                                                | $\checkmark$                                        |  |  |
|             | <u>Generation 2 Fan</u><br><u>Housing</u> | Not Compatible                                              | With Jumper                                         |  |  |

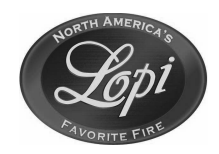

Sku# 250-04443

#### How to Identify PCB Firmware Version (only needed for Deerfield installation)

To determine which firmware version an installed PCB board is running, hold down the "**Menu**" button while swiping left on the "**Heat Setting**" slider. The firmware version will be displayed on the user interface.

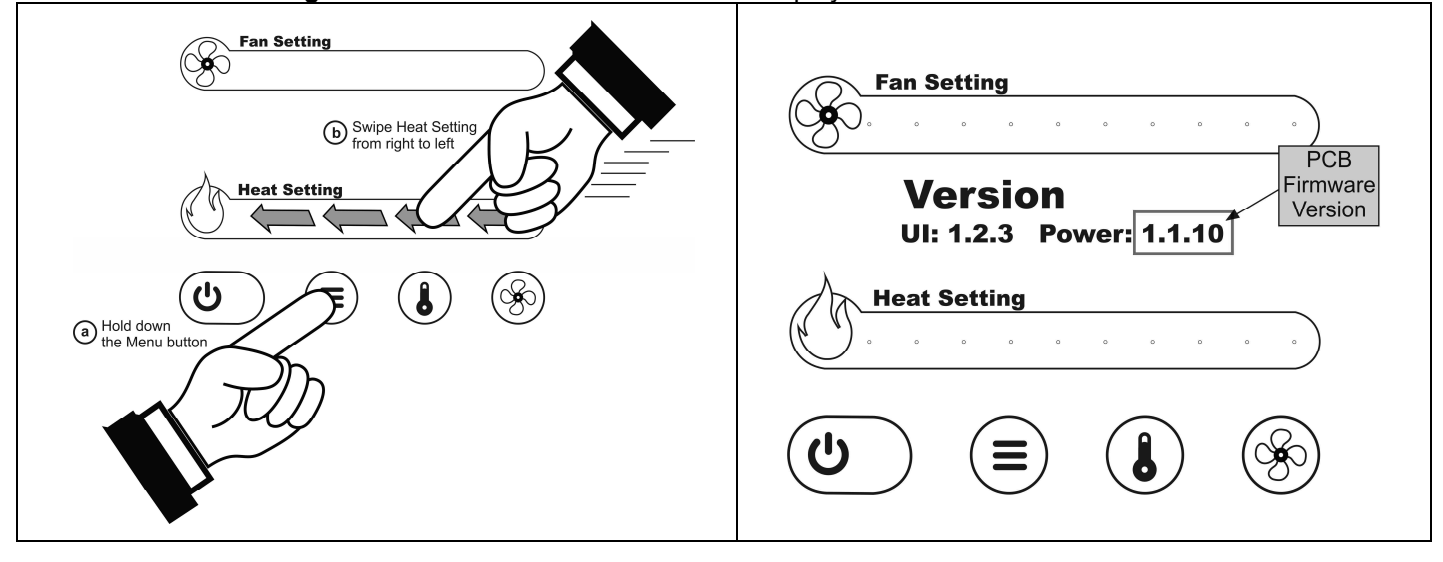

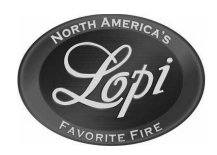

Sku# 250-04443

### How to Identify Gen 1 Fan Housing vs. Gen 2 Fan Housing (Deerfield Only)

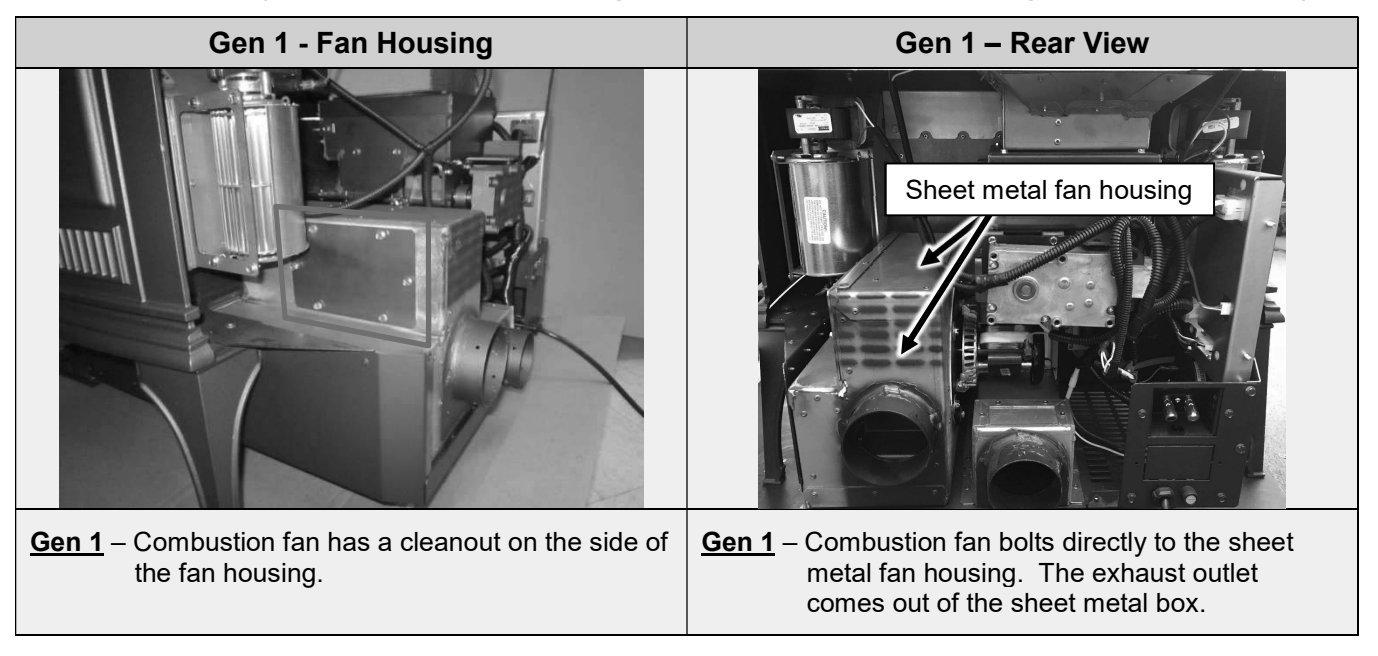

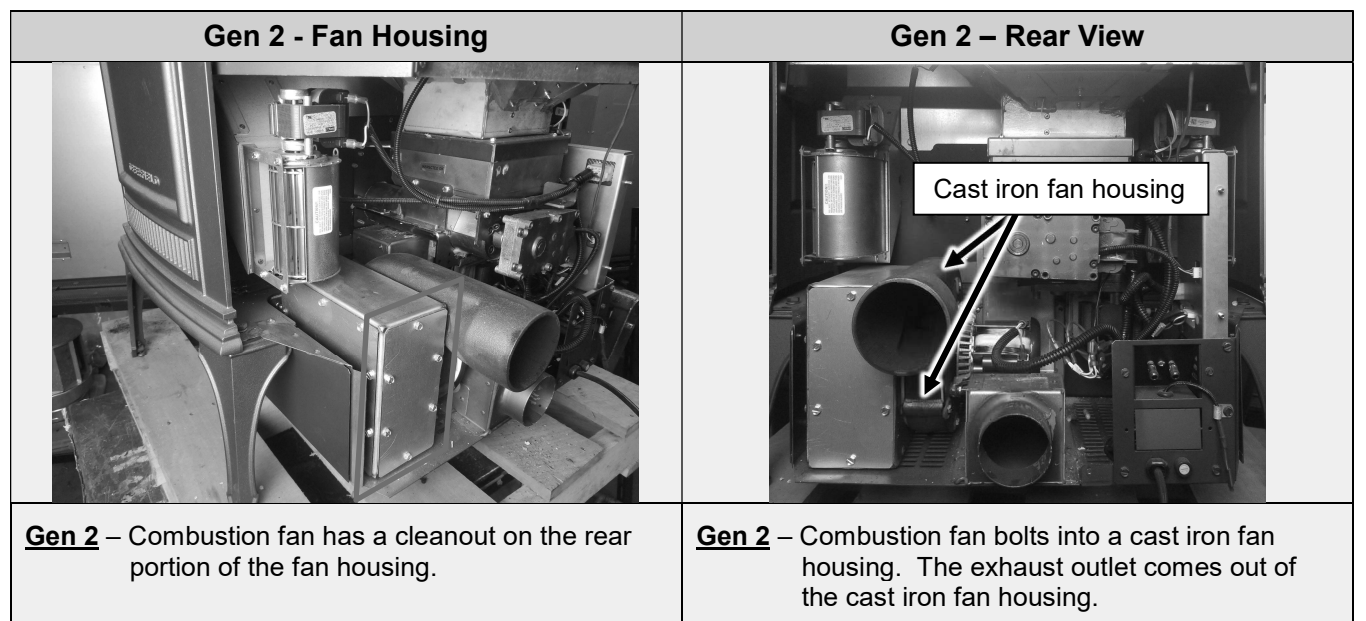

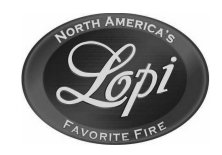

Sku# 250-04443

### **Power Control Board Configuration**

• Locate the configuration terminals located on the middle portion of the board (see below).

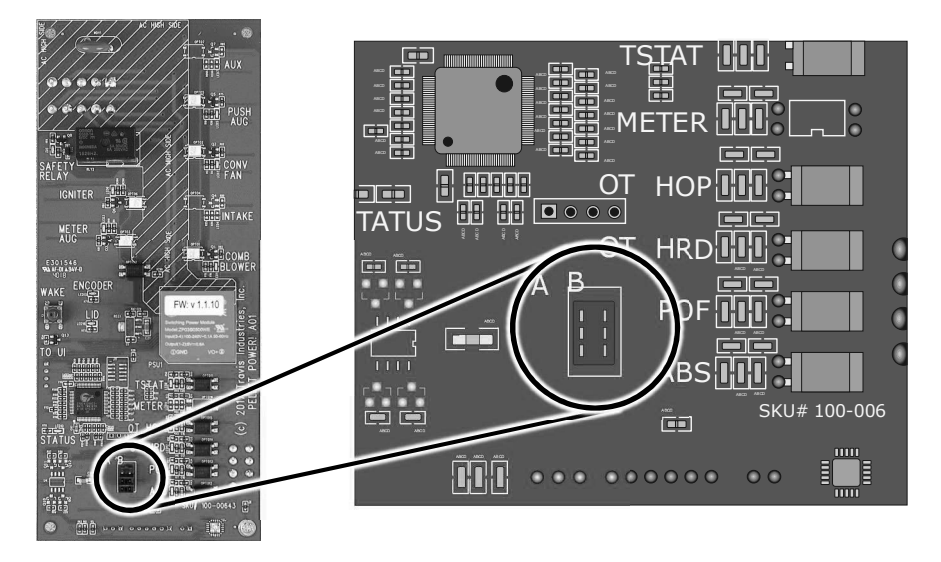

| 1 |     | Function                           | Open                 | Jumped               | <u>Deerfield</u> Notes                                        | <u>Foxfire</u> Notes                                       |
|---|-----|------------------------------------|----------------------|----------------------|---------------------------------------------------------------|------------------------------------------------------------|
|   | I I | Determines C°/ F°                  | ✓<br>for F°          | ✓ for C°             | Jumper installed = C°<br>Jumper removed = F°                  | Jumper installed = C°<br>Jumper removed = F°               |
|   |     | Changes voltage for the new blower | GEN 1 Fan<br>housing | GEN 2 Fan<br>housing | NO Jumper = Gen 1 fan housing<br>Jumper = Gen 2 fan housing   | NO Jumper <u>ONLY</u>                                      |
|   |     | Jumper Storage                     |                      |                      | Move the jumper to the top set<br>of posts to display Celsius | Move the jumper to the top set of posts to display Celsius |

- **NOTE** The placement of a jumper on the center set of pins will change the combustion fan voltage settings. If using the replacement board with a Gen 1 fan housing, remove the factory-installed jumper. If using the replacement board with a Gen 2 fan housing (cast iron), leave the factory-installed jumper in place.
- **NOTE:** The factory-installed jumper on the bottom set of pins is for use if changing the default Fahrenheit temperature reading to Celsius temperature readings. If Celsius temperature readings are preferred, move the jumper from the bottom set of pins to the top set of pins.

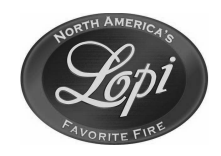

Sku# 250-04443

### Power Control Board (PCB) Removal and Replacement

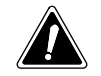

Unplug the stove to prevent electrical shock.

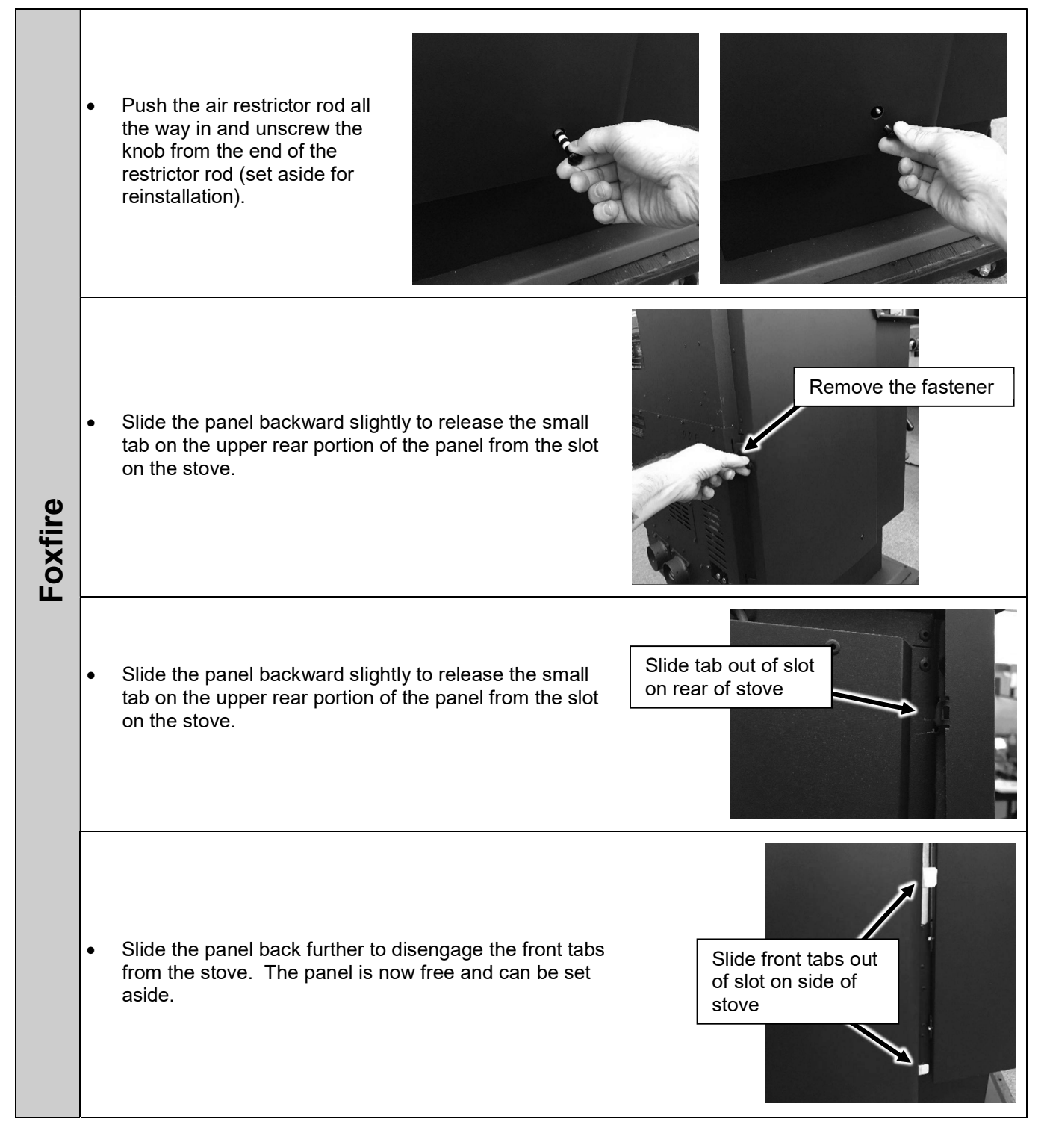

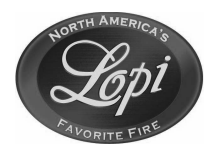

Sku# 250-04443

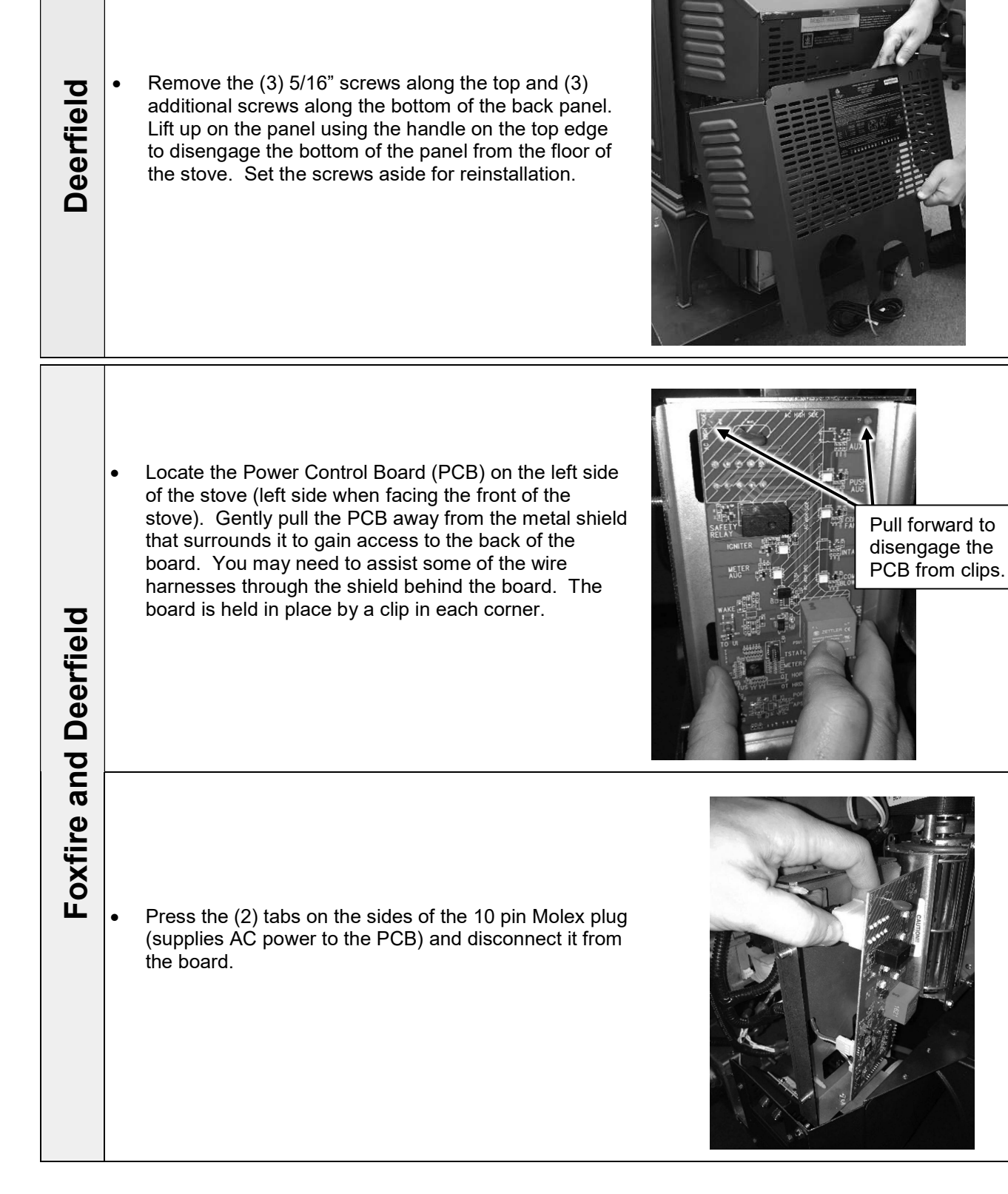

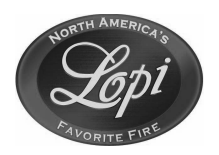

Sku# 250-04443

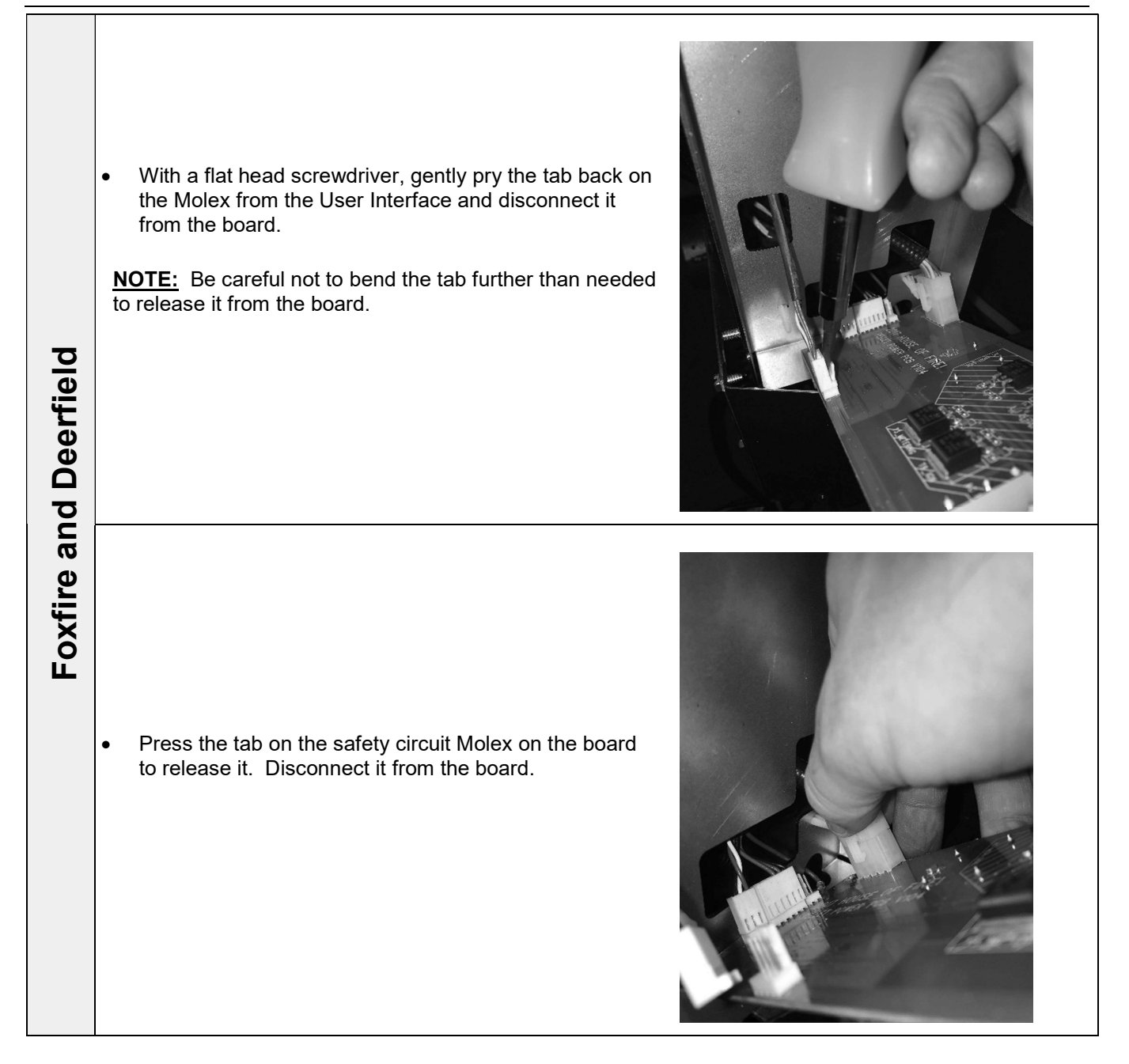

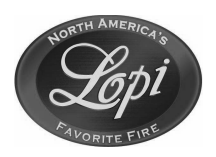

Sku# 250-04443

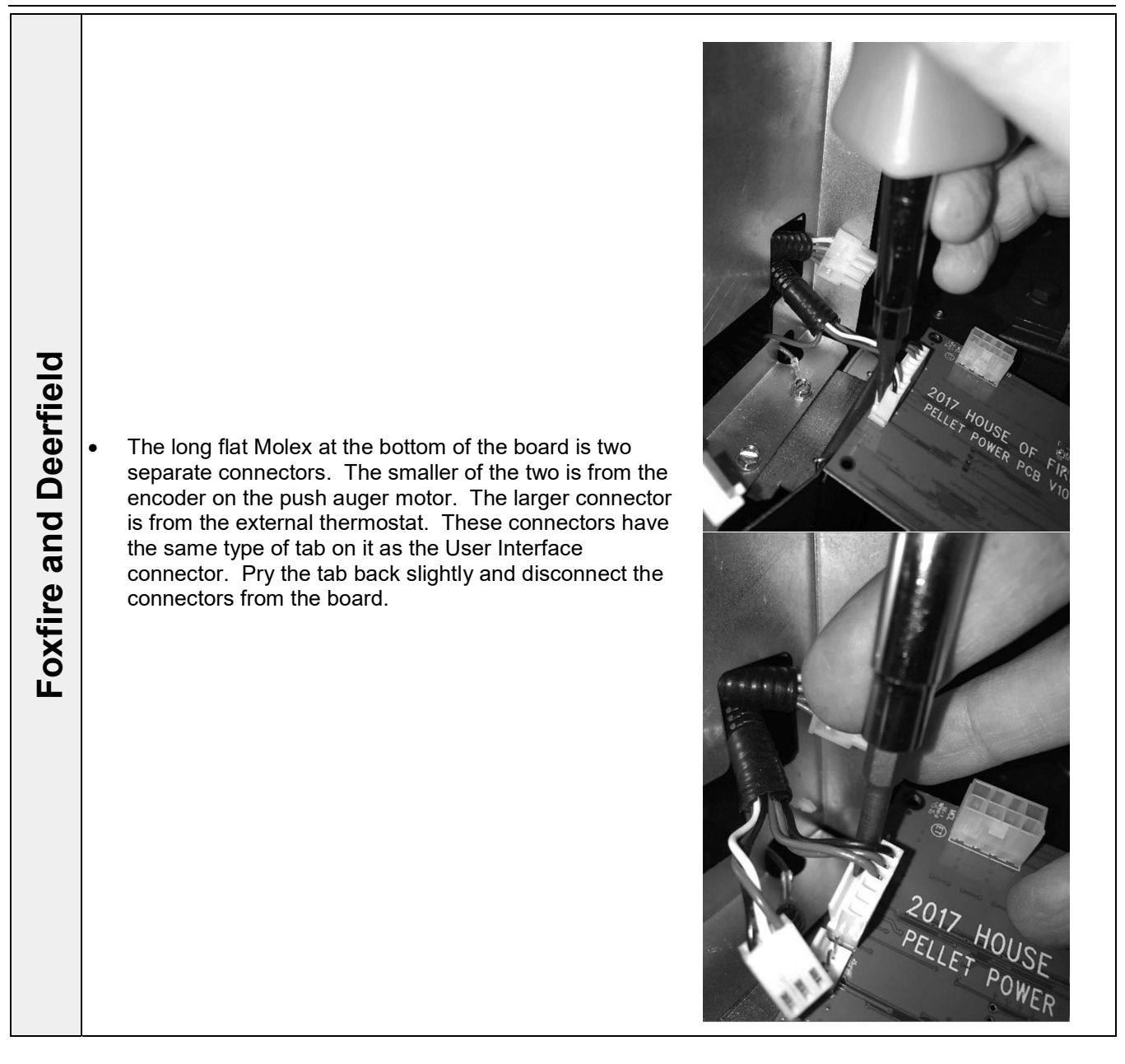

• Install the new power control board into the stove by reversing the steps above.